## 

324 06-05-2020 <u>תיק רפואי</u> 650

מסך זה נועד לרכז את הנחיות התזונה למטופל.

והמסך הבא ייפתה:> כרטסת היסטוריית תפריטים תיק רפואילצורך הגעה למסך זה יש להיכנס ל

| עובד מבצע | פרטים | סיבת שינוי | סוג תפריט | נאריך |
|-----------|-------|------------|-----------|-------|
|           |       |            |           | 0.    |
|           |       |            |           |       |
|           |       |            |           |       |
|           |       |            |           |       |
|           |       |            |           |       |
|           |       |            |           |       |
|           |       |            |           |       |
|           |       |            |           |       |
|           |       |            |           |       |
|           |       |            |           |       |
|           |       |            |           |       |
|           |       |            |           |       |
|           |       |            |           |       |
|           |       |            |           |       |
|           |       |            |           |       |
| מחיקה     |       | הוספה      |           |       |
|           |       | EO )       |           |       |

בטבלה נראה את סוג התזונה לה זקוק הדייר: דל במלח, דל בפחמימות, סכרת ועוד, את תאריך תחילת ההנחיה, ההערות שהוכנסו לתפריט והעובד שהזין את ההנחיה.

| הוספה | בכפתור זה נוסיף הוראת תזונה<br>חדשה. במסך שיפתח יש לבחור את<br>תאריך תחילת ההנחיה, סוג התזונה<br>והערות. |
|-------|----------------------------------------------------------------------------------------------------|
|       | כל הפרמים שנמלא במסך זה יופיעו<br>במבלה המרכזת.                                                          |
| עדכון | בכפתור זה ניתן לעדכן הנחייה קיימת. יש לעמוד<br>על ההנחיה המבוקשת במבלה וללחוץ על עדכון.                  |
| מחיקה | במידה ונרצה לסיים הנחיה יש לעמוד על ההנחיה<br>המבוקשת בטבלה וללחוץ על מחיקה.                             |

<u>תיק רפואי</u> חזרה ל

בתובת אתר: https://kb.nativ.app/article.php?id=324